## Paso 1

Acceder al link https://www.gob.mx/ActaNacimiento/ donde podrás descargar el acta de nacimiento del interesado. Una vez en la página, deberás elegir tu modo de acceso: por "CURP" o "Datos personales".

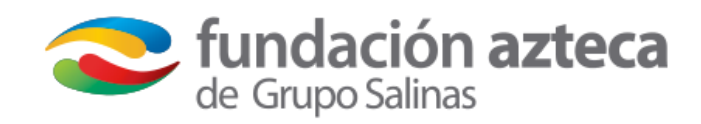

Para este proceso debes considerar que se debe cubrir un pago de derecho al gobierno federal de \$77 pesos.

| GOBJERNO DE                                                                                                    | - 6 11   |          | ~ |
|----------------------------------------------------------------------------------------------------|----------|----------|---|
| MÉXICO                                                                                                    | Tràmites | Gobierno | ď |
|                                                                                                    |          |          |   |
| Acta de nacimiento                                                                                                    |          |          |   |
| Paso 1         Paso 2         Paso 3         Paso 4           Búsqueda         Vista previa         Método de pago         Descarga del acta                                                                                                    |          |          |   |
| Búsqueda                                                                                                    |          |          |   |
|                                                                                                    |          |          |   |
|                                                                                                    |          |          |   |
| Puedes realizar la búsqueda del acta de nacimiento por cualquiera de estos<br>nétodos:                                                                                                    |          |          |   |
| Puedes realizar la búsqueda del acta de nacimiento por cualquiera de estos<br>métodos:<br>1. <b>Con la Clave Única de Registro de Población (CURP).</b>                                                                                                    |          |          |   |
| Puedes realizar la búsqueda del acta de nacimiento por cualquiera de estos<br>métodos:<br>1. <b>Con la Clave Única de Registro de Población (CURP).</b><br>2. <b>A través de los datos personales.</b>                                                                                                    |          |          |   |
| Puedes realizar la búsqueda del acta de nacimiento por cualquiera de estos<br>nétodos:<br>1. Con la Clave Única de Registro de Población (CURP).<br>2. A través de los datos personales.                                                                                                    |          |          |   |
| Puedes realizar la búsqueda del acta de nacimiento por cualquiera de estos<br>métodos:<br>1. Con la Clave Única de Registro de Población (CURP).<br>2. A través de los datos personales.<br>Clave Única de Registro de Población Datos Personales                                                                    |          |          |   |
| Puedes realizar la búsqueda del acta de nacimiento por cualquiera de estos<br>métodos:<br>1. Con la Clave Única de Registro de Población (CURP).<br>2. A través de los datos personales.<br>Clave Única de Registro de Población Datos Personales<br>Clave Única de Registro de Población (CURP)*                    |          |          |   |
| Puedes realizar la búsqueda del acta de nacimiento por cualquiera de estos<br>métodos:<br>1. Con la Clave Única de Registro de Población (CURP).<br>2. A través de los datos personales.<br>Clave Única de Registro de Población Datos Personales<br>Clave Única de Registro de Población (CURP)*<br>Ingresa tu CURP |          |          |   |

## Guía paso a paso Descargar Acta de Nacimiento

D

# Paso 2 (acceso por CURP)

En caso de acceder por la primera opción **"CURP"**, deberás capturar el CURP y validar el "**Captcha**" para pasar el control de seguridad de la web dando click en la casilla correspondiente.

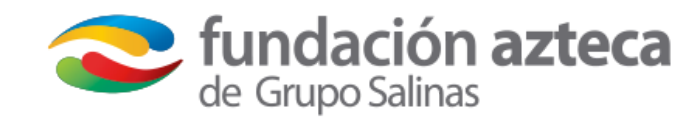

Al finalizar los puntos anteriores da click en el botón "BUSCAR"

| COBJERNO DE<br>MÉXICO                                                                    |                                         | Trámites Gobierno Q |
|------------------------------------------------------------------------------------------|-----------------------------------------|---------------------|
|                                                                                          |                                         |                     |
| Clave Única de Registro de Población Datos                                               | Personales                              |                     |
| Clave Única de Registro de Población                                                     | (CURP)*                                 |                     |
| SA                                                                                       | <b></b>                                 | Consulta por CURP   |
| No tienes tu CURP?                                                                       |                                         |                     |
| Otras acciones                                                                           |                                         |                     |
| <u>Consulta el estatus de pago de tu acta e</u>                                          | <u>de nacimiento</u>                    |                     |
| <u>Consulta la validez de tu acta de nacim</u><br>Consulta costos por entidad federativa | iento                                   |                     |
| Preguntas frecuentes                                                                     |                                         |                     |
|                                                                                          |                                         |                     |
|                                                                                          |                                         |                     |
|                                                                                          | seguridad del sistema<br>con el CAPTCHA | No soy un robot     |
| Compas obligatorias                                                                      | Da click on o                           |                     |
| campos obligatorios                                                                      | Da click en e                           |                     |

### Paso 2 (acceso por "Datos Personales")

En caso de acceder por la segunda opción "Datos Personales", deberás capturar los datos del interesado; así mismo, validar el "**Captcha**" que aparece al final de la pantalla para pasar el control de seguridad de la web dando click en la casilla correspondiente.

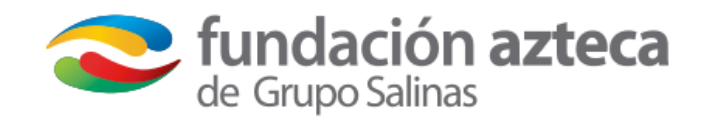

Al finalizar de capturar los puntos anteriores da click en el botón "BUSCAR"

| MÉXICO                                                                                                    |                                                                                                    |                           |             | Trámites | Gobiern |
|----------------------------------------------------------------------------------------------------|----------------------------------------------------------------------------------------------------|---------------------------|-------------|----------|---------|
| Búsqueda Vista previa                                                                                                    | Método de pago Descarg                                                                                                    | ga del acta               | /           |          |         |
|                                                                                                    |                                                                                                    |                           |             |          |         |
| Búsqueda                                                                                                    |                                                                                                    |                           |             |          |         |
|                                                                                                    |                                                                                                    |                           |             |          |         |
| Pueues realizar la búsqueda del acta c<br>métodos:                                                                                                    | de nacimiento por cualquiera de est                                                                                                    | tos                       |             |          |         |
| 1. Con la Clave Única de Registro d                                                                                                    | e Población (CURP).                                                                                                    |                           |             |          |         |
|                                                                                                    |                                                                                                    |                           |             |          |         |
| 2. A través de los datos personales.                                                                                                    |                                                                                                    |                           |             |          |         |
| 2. A través de los datos personales.                                                                                                    |                                                                                                    |                           |             |          |         |
| 2. A través de los datos personales.                                                                                                    | C                                                                                                    | Consulta por              | Datos       |          |         |
| 2. A través de los datos personales.<br>Clave Única de Registro de Población                                                                                                    | Datos Personales                                                                                                    | Consulta por<br>Personale | Datos<br>es |          |         |
| 2. A través de los datos personales.<br>Clave Única de Registro de Población<br>Nombre(s)*                                                                                                    | Datos Personales C<br>Primer Apellido*                                                                                                    | Consulta por<br>Personale | Datos<br>es |          |         |
| 2. A través de los datos personales.<br>Clave Única de Registro de Población<br>Nombre(s)*<br>Ingresa tu nombre(s)                                                                                                    | Datos Personales          Primer Apellido*         Ingresa tu primer apellido                                                                                                    | Consulta por<br>Personale | Datos<br>es |          |         |
| 2. A través de los datos personales.<br>Clave Única de Registro de Población<br>Nombre(s)*<br>Ingresa tu nombre(s)<br>Segundo Apellido                                                                                    | Datos Personales C<br>Primer Apellido*<br>Ingresa tu primer apellido<br>Día de Nacimiento*                                                                                                    | Consulta por<br>Personale | Datos<br>es |          |         |
| 2. A través de los datos personales.<br>Clave Única de Registro de Población<br>Nombre(s)*<br>Ingresa tu nombre(s)<br>Segundo Apellido<br>Ingresa tu segundo apellido                                                     | Datos Personales C<br>Primer Apellido*<br>Ingresa tu primer apellido<br>Día de Nacimiento*<br>Selecciona el día                                                                                                    | Consulta por<br>Personale | Datos<br>es |          |         |
| 2. A través de los datos personales.<br>Clave Única de Registro de Población<br>Nombre(s)*<br>Ingresa tu nombre(s)<br>Segundo Apellido<br>Ingresa tu segundo apellido<br>Mes de Nacimiento*                               | Datos Personales       C         Primer Apellido*       Ingresa tu primer apellido         Día de Nacimiento*       Selecciona el día         Año de Nacimiento*       C                                                                           | Consulta por<br>Personale | Datos<br>es |          |         |
| 2. A través de los datos personales.<br>Clave Única de Registro de Población<br>Nombre(s)*<br>Ingresa tu nombre(s)<br>Segundo Apellido<br>Ingresa tu segundo apellido<br>Mes de Nacimiento*<br>Selecciona el mes          | Datos Personales       C         Primer Apellido*       Ingresa tu primer apellido         Día de Nacimiento*       Selecciona el día         Año de Nacimiento*       Ingresa el año Ej. 1943                                                     | Consulta por<br>Personale | Datos<br>es |          |         |
| 2. A través de los datos personales.<br>Clave Única de Registro de Población<br>Nombre(s)*<br>Ingresa tu nombre(s)<br>Segundo Apellido<br>Ingresa tu segundo apellido<br>Mes de Nacimiento*<br>Selecciona el mes<br>Sexo* | Datos Personales       C         Primer Apellido*       Ingresa tu primer apellido         Ingresa tu primer apellido       Día de Nacimiento*         Selecciona el día       Año de Nacimiento*         Ingresa el año Ej. 1943       Estado * ♀ | Consulta por<br>Personale | Datos<br>es |          |         |

## Paso 3

En esta sección deberás capturar el nombre completo del padre/madre o persona que registró al interesado. Recuerda usar cada uno de los campos correspondientes tal como se muestra en la imagen.

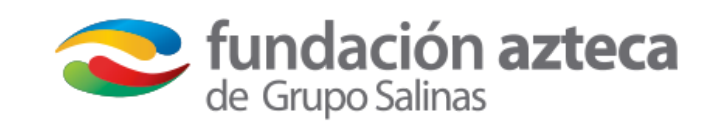

Al finalizar da click en el botón "**Continuar**" para que se muestre una vista previa del acta de nacimiento del interesado.

| WEXICO                                                                       |                                                                                                    | Trámites                                                                                     | Gobierno Q                          |
|------------------------------------------------------------------------------|----------------------------------------------------------------------------------------------------|----------------------------------------------------------------------------------------------|-------------------------------------|
| Acta de na                                                                   | acimiento                                                                                                    |                                                                                              |                                     |
| Paso 1<br>Búsqueda Vista pre                                                 | Paso 3<br>Paso 4<br>Método de pago Descarga del a                                                            | cta                                                                                          |                                     |
|                                                                              |                                                                                                    |                                                                                              |                                     |
|                                                                              |                                                                                                    |                                                                                              |                                     |
| Continúa tu búsqu                                                            | eda                                                                                                    |                                                                                              |                                     |
| Continúa tu búsquo                                                           | eda                                                                                                    |                                                                                              |                                     |
| Continúa tu búsque                                                           | eda<br>adre o de la persona que te registro (estos aparec                                                    | cen como datos de filiación en tu a                                                          | acta de                             |
| <b>Continúa tu búsque</b><br>Ingresa los datos del padre, ma<br>nacimiento): | <b>eda</b><br>adre o de la persona que te registro (estos aparec                                             | cen como datos de filiación en tu a                                                          | acta de                             |
| Continúa tu búsque                                                           | eda<br>adre o de la persona que te registro (estos aparec<br>Primer apellido*:                               | cen como datos de filiación en tu a<br>Segundo apellido *:                                   | acta de                             |
| Continúa tu búsque                                                           | eda<br>adre o de la persona que te registro (estos aparec<br>Primer apellido*:<br>Ingresa el primer apellido | cen como datos de filiación en tu a<br>Segundo apellido *:<br>Ingresa el segundo apell       | acta de<br>lido                     |
| Continúa tu búsque                                                           | eda<br>adre o de la persona que te registro (estos aparec<br>Primer apellido*:<br>Ingresa el primer apellido | cen como datos de filiación en tu a<br>Segundo apellido *:<br>Ingresa el segundo apell<br>Da | acta de<br>lido<br>click en el bote |

MÉXICO

Trámites Gobierno Q

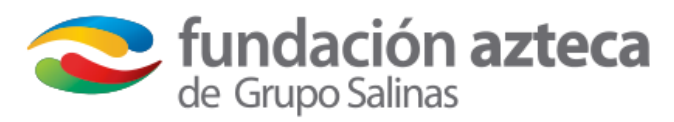

#### Datos de la persona registrada

| Nombre(s): | Primer apellido:     | Segundo apellido:    |
|------------|----------------------|----------------------|
| 20/        |                      |                      |
| Sexo:      | Fecha de nacimiento: | Lugar de nacimiento: |
| м          |                      | DESCONOCIDO          |
|            |                      | DISTRITO FEDERAL     |

#### Datos de filiación de la persona registrada

| Nombre(s):                      | Primer apellido:                         | Segundo apellido:                |
|---------------------------------|------------------------------------------|----------------------------------|
| MA                              | Z                                        |                                  |
| Nacionalidad:<br>MEXICANA       |                                          |                                  |
| Nombre(s):                      | Primer apellido:                         | Segundo apellido:                |
| ма                              | A                                        |                                  |
| Nacionalidad:<br>MEXICANA       |                                          |                                  |
| Anotaciones marginales          |                                          |                                  |
| _                               |                                          |                                  |
|                                 |                                          |                                  |
|                                 |                                          |                                  |
| La información presentada no re | presenta un documento válido, es únicame | nte para propósitos informativos |

### Paso 4

En esta pantalla podrás observar la información completa del interesado. Verifica que cada campo sea correcto para que procedas a realizar el pago correspondiente.

Te recordamos que **este concepto es** ajeno a Fundación Azteca.

Nueva búsqueda

Confirmar y continuar

### Paso 5

Después de confirmar que la información es correcta, deberás realizar el pago correspondiente. Este lo puedes hacer por medio de "pago en línea" o descargando el "Formato de pago de la Ciudad de México", el cual deberás de imprimir y acudir a una sucursal bancaria o tiendas de autoservicio a realizar el pago. Recuerda que para obtener el acta de nacimiento por la segunda opción, primero deberás pagarla y después descargarla.

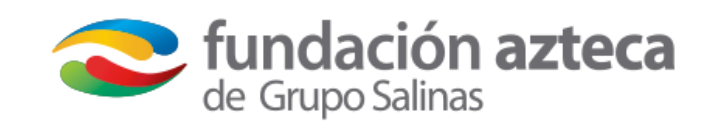

#### GOBJERNO DE MÉXICO Trámites Método de pago Elige tu forma de pago: Datos del acta de nacimiento 1. Pago en línea con cargo a tarjeta de crédito o débito (Visa o Mastercard). 🥹 2. A través del formato de pago del estado, dentro del territorio nacional, con CURP: SA el cual puedes acudir a pagar en ventanillas bancarias o tiendas de Nombre(s): JU conveniencia. 0 Primer apellido: SA Concepto de pago: Segundo apellido: SANTANA Por la expedición de copia certificada de Acta de Nacimiento.

| Pago en línea                       | VISA Mesercard |
|-------------------------------------|----------------|
| Total (MXN)                         | \$77           |
| Formato de pago Ciudad de<br>México |                |

Nueva búsqueda Confirmar forma de pago

## Paso 6 (si elegiste pago con formato)

Si tu elección es pagar mediante formato de pago de la Ciudad de México deberás llenar los campos con la información que se solicita.

Recuerda que con tu folio podrás descargar el acta de nacimiento en formato PDF, una vez que hayas realizado el pago en los sitios indicados en el formato de pago.

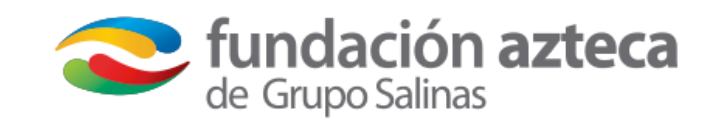

| folio podrás descargar t | u acta de naci | miento, una vez qu | e hayas realizado el pa<br>pago. | go en los | sitios indicados en el formato de |
|--------------------------|----------------|--------------------|----------------------------------|-----------|-----------------------------------|
| Nombre(s)*:              |                | Primer apellido*   | *.<br>•                          | Seg       | undo apellido*:                   |
| Ingresa tu Nombre(s)     |                | Ingresa tu Prim    | ner apellido                     | Ing       | gresa tu Segundo apellido         |
| RFC*:                    |                |                    | CURP*:                           |           |                                   |
| Ingresa tu RFC           |                |                    | Ingresa tu CUR                   | Ρ         |                                   |
| Estado*:                 | Municip        | io*:               | Población*:                      |           | Colonia*:                         |
| Ingresa tu Estado        | Ingres         | a tu Municipio     | Ingresa tu Pobl                  | ación     | Ingresa tu Colonia                |
| Calle*:                  |                |                    | Número*:                         |           | Código postal*:                   |
| Ingresa tu Calle         |                |                    | Ingresa tu Núm                   | iero      | Ingresa tu Código postal          |
| * Campos obligatorios    |                |                    |                                  |           | Regresar Continuar                |

otón se ato de pago de manera automática

# Paso 6 (si elegiste pago en línea)

Pago en línea

Para la elección de **pago en línea** será indispensable que conserves el número de folio que se te proporciona y registres un correo electrónico al que tengas acceso, ya que con éste, podrás continuar tu trámite y obtener el acta de nacimiento en formato PDF.

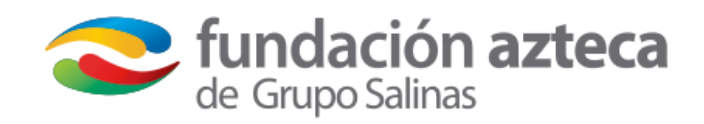

|                                                                                                    |                                                         |                                                                                          | Trámites Gobierno Q |
|----------------------------------------------------------------------------------------------------|---------------------------------------------------------|------------------------------------------------------------------------------------------|---------------------|
| 🔒 > Inicio > Acta de nacimien                                                                                                    | Confin                                                  | mación de pago                                                                           |                     |
| Acta de n                                                                                                    | Forma de Pago:                                          | Pago en línea                                                                            |                     |
|                                                                                                    | Concepto de Pago:                                       | Por la expedición de copia<br>certificada de Acta de                                     |                     |
| Paso 1 Paso 2                                                                                                    |                                                         | Nacimiento.                                                                              |                     |
| Búsqueda Vista pr                                                                                                    | Monto total a pagar:                                    | \$77                                                                                     |                     |
| Método de pago                                                                                                    | Folio de<br>seguimiento:                                | LQUOYIPY292                                                                              |                     |
| Elige tu forma de pago:                                                                                                    | <b>;Importante!</b> Es indis<br>seguimiento para<br>cua | spensable conservar este folio de<br>descargar el acta o para hacer<br>Iquier aclaración |                     |
| <ol> <li>Pago en línea con cargo a</li> <li>A través del formato de p<br/>el cual puedes acudir a p<br/>conveniencia. 9</li> </ol> | Correo<br>electrónico*:                                 | sa tu correo electrónico                                                                 | sA<br>): JU         |
| Concepto de pago:                                                                                                    |                                                         |                                                                                          | apellido: SA        |
| Por la expedición de copia cer                                                                                                    |                                                         | Cancelar Confirmar                                                                       |                     |
|                                                                                                    |                                                         |                                                                                          |                     |
|                                                                                                    |                                                         |                                                                                          |                     |

VISA MasterCard

## Paso 7 (si elegiste pago en línea)

Ingresa los datos de tu tarjeta bancaria para proceder al pago en línea de **\$77 pesos**.

Al aplicarse exitosamente el cobro, podrás descargar el acta de nacimiento del interesado en formato PDF.

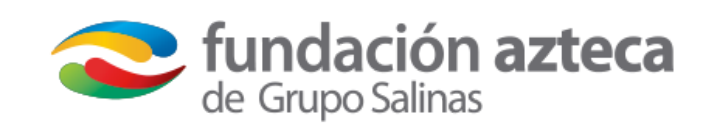

| Por la expedición de copia                                                                                       | certificada de Acta de Nacimi                                              | iento.                                   |                           |            |
|----------------------------------------------------------------------------------------------------|----------------------------------------------------------------------------|------------------------------------------|---------------------------|------------|
|                                                                                                    |                                                                            |                                          |                           |            |
| Línea de captura:                                                                                                | LQUOYIPY292                                                                |                                          |                           |            |
| Línea de captura:<br>Estado:                                                                                     | LQUOYIPY292<br>Pendiente de pago                                           | Total a pagar:                           | \$77.00                   |            |
| Línea de captura:<br>Estado:<br>Nombre del titular                                                               | LQUOYIPY292<br>Pendiente de pago<br>Número de tarjeta                      | Total a pagar:<br>Vencimiento            | \$77.00                   | CVV2/CVC2: |
| Línea de captura:<br>Estado:<br>Nombre del titular<br>Como aparece en la ·                                       | LQUOYIPY292 Pendiente de pago Número de tarjeta Número de tarjeta          | Total a pagar:<br>Vencimiento<br>Mes v 🕄 | \$77.00<br>Año ~ 🕄        | CVV2/CVC2: |
| Línea de captura:<br>Estado:<br>Nombre del titular<br>Como aparece en la · ③<br>Sólo aceptamos VISA y Mastercard | LQUOYIPY292<br>Pendiente de pago<br>Número de tarjeta<br>Número de tarjeta | Total a pagar:<br>Vencimiento<br>Mes v 🕄 | \$77.00<br>Año <b>~ 3</b> | CVV2/CVC2: |
| Línea de captura:<br>Estado:<br>Nombre del titular<br>Como aparece en la · ③<br>Sólo aceptamos VISA y Mastercard | LQUOYIPY292  Pendiente de pago  Número de tarjeta  Número de tarjeta       | Total a pagar:<br>Vencimiento<br>Mes ~ 1 | \$77.00<br>Año ~ 🕄        | CVV2/CVC2: |

# Paso 8 (si elegiste pago en línea)

Una vez que tu pago fue procesado con éxito, podrás descargar directamente desde el botón "**DESCARGAR ACTA**" tu documento en PDF. Recuerda que el tamaño del archivo en este formato cumple los requisitos que se solicitan durante el **proceso de registro/entrega de ficha solicitud de Beca Azteca**.

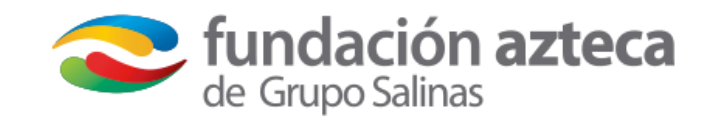

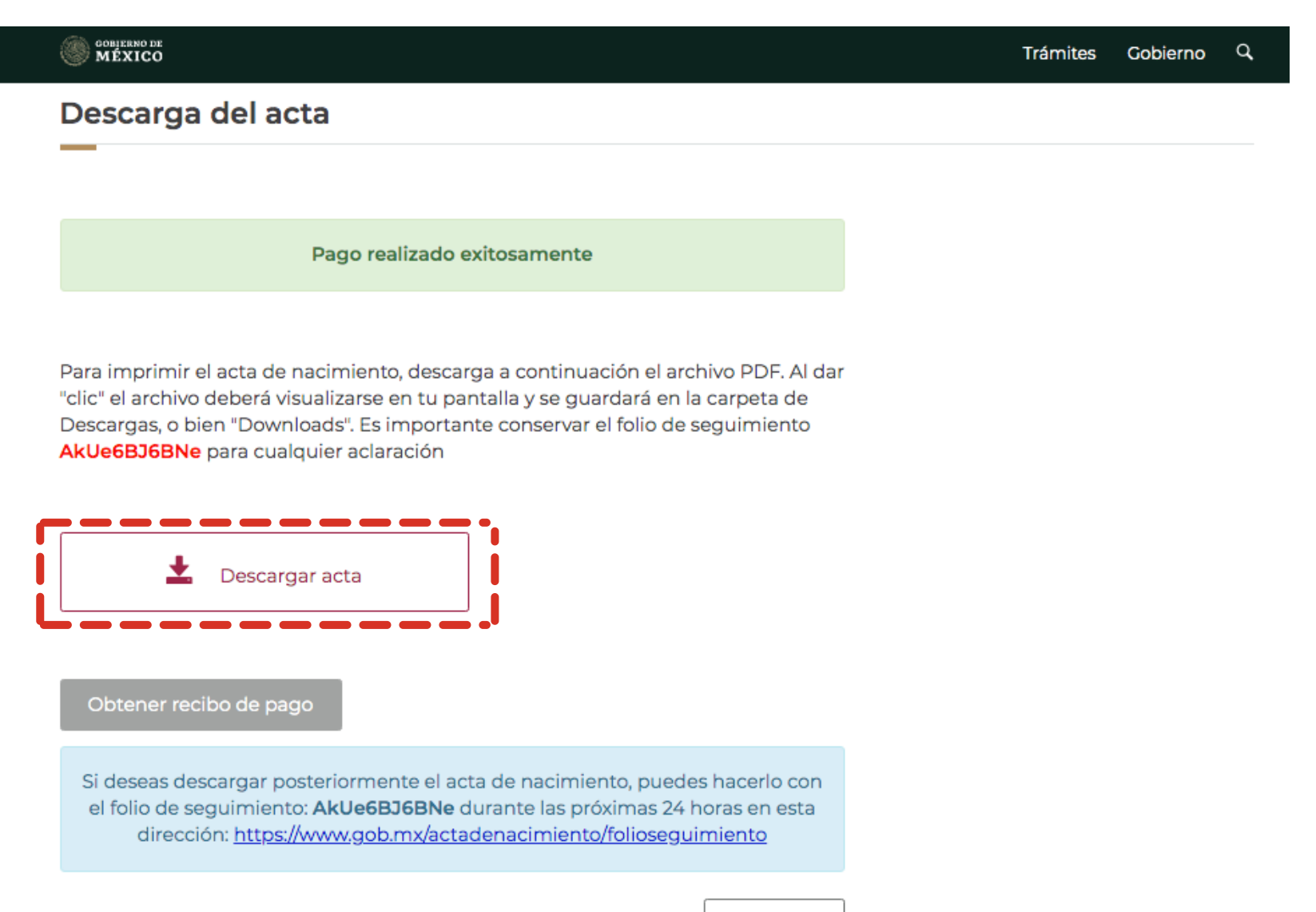

Terminar